ویرایشگر ایمیل دانشگاه

- ۱. این webmail دارای خاصیت Drag and Drop میباشد. به عنوان مثال میتوانید جهت پیوست کردن فایل (Attach)، فایل های مورد نظر را انتخاب کرده، آنها را بکشید و به ایمیل پیوست کنید. همچنین بعد از انتخاب یک یا چند ایمیل آنها را داخل فولدر Trash بیندازید تا حذف شوند.
  - ۲. کلیکراست ماوس در قسمتهای مختلف امکانات مرتبط را نشان میدهد.
- ۳. امکان راست چین، چپ چین (Right to left & left to right) برای راحتی کاربران در ویرایش جدید اضافه شده است.
  - جهت فعالسازی این امکان کافی است مراحل زیر را انجام دهید:
    - ۵. از سمت راست بالای صفحه ایمیل، وارد Setting شوید.

| hazel sa@roc rom 2 Subject Raceived → Size                                                                                                    | I fazet_ss@moc<br>B<br>s<br>th (1)<br>n<br>ed Emai                                                                                                    | R                                                                                                    | eceived +                              | Size             |
|----------------------------------------------------------------------------------------------------|----------------------------------------------------------------------------------------------------|----------------------------------------------------------------------------------------------------|----------------------------------------|------------------|
|                                                                                                    | 1)<br>Crasi                                                                                                    |                                                                                                    |                                        |                  |
|                                                                                                    |                                                                                                    |                                                                                                    |                                        | 111              |
|                                                                                                    |                                                                                                    | la Distriction data<br>agrication data<br>agrication data<br>agrication data<br>agrication data<br>agrication data                                                                                                    |                                        | 100              |
|                                                                                                    |                                                                                                    | and an end of the second second secon | 4.175.48<br>1.175.49<br>4.559<br>4.559 | 1114             |
| Image: Section of the section of the section of t                  |                                                                                                    |                                                                                                    | 17-00-00<br>40-00-00<br>1-00-00        |                  |
|                                                                                                    | Image: Contract in the Second intervention of the Second intervention of the Second interventinterventintervention of the Second interventi                        |                                                                                                    | 1.000                                  | _                |
|                                                                                                    | If         If         Maximum         Maximum         If         If                                                                                                    | and the second state of the                                                                                                    |                                        |                  |
|                                                                                                    | If         Image: second second s                                       |                                                                                                    |                                        |                  |
|                                                                                                    | F S Manufacture # Manufacture according as a first                                                                                                    |                                                                                                    | A 1997                                 | 10.00            |
|                                                                                                    | E is been formed of the optimal system of the optimal                                                                                                    |                                                                                                    | A 1997                                 |                  |
| Image: Source of the state of the state                   |                                                                                                    |                                                                                                    | a (1997)                               | 10.000           |
| Image: Source of the second of the second                  | E i and # hat he cannot be shown as                                                                                                    | and a construction of the                                                                                                    | 1.000                                  | 100.000          |
|                                                                                                    | E is seen it is introduce to the product of product of the later.                                                                                                    |                                                                                                    | 1.000                                  |                  |
| Image: second second                  | B is antipational and the second state of second states                                                                                                    | server pring parties. It                                                                                                    | 1.000                                  | 10.04            |
| Image: second control in the second control in the second control                        | <ul> <li>It is approximately placed in the spectra strate in the second strate in the second strate in the sec</li></ul> | of grants regulations. N                                                                                                    | a. 1088                                | 10.00            |
| The formula of the second second seco | 1 Interpretential and the product of the physical sector.                                                                                                    | alger and a second state of the                                                                                                    | 1.000                                  | 10.110           |
| 10 E. Naman Managering and and had adjusted and the second second sec    | F 1 miles For banalitanal out- same faunt toron ban                                                                                                    | star fractor condition. A                                                                                                    | A 1998                                 | 10.010           |
|                                                                                                    | I it has a second to a present to a page second to a page second to page second to a page second to a page second to a page s       | the body or fraction of the                                                                                                    | n. (1999)                              | 1118             |
|                                                                                                    |                                                                                                    |                                                                                                    |                                        |                  |
|                                                                                                    |                                                                                                    |                                                                                                    |                                        |                  |
|                                                                                                    |                                                                                                    |                                                                                                    |                                        |                  |
| Sel, 02/18/2012                                                                                                    | The spectral find, the sum adjustment of                                                                                                    |                                                                                                    | Sat,                                   | 02/18/2012 10:57 |

از منوی باز شده وارد قسمت Interface شده، Enable right-to-left editing را انتخاب کنید:

| - 🗠 · 🔊 🛤 🎮 · 📥 🔜 · 🤅                                                                                                    | e 1 🦉                                                                  | · Search.               |
|----------------------------------------------------------------------------------------------------|------------------------------------------------------------------------|-------------------------|
| 🔽 🏴 🚺 From 🥔 Subject                                                                                                    | Received <del>v</del>                                                  | Size                    |
| Settings                                                                                                    |                                                                        | 93.3 KB                 |
| General Interface distance Sharing Filter                                                                                                    | rs Allases Import / Export Info                                        | 20.0 KB                 |
|                                                                                                    |                                                                        | 1.9 KB                  |
| Appearance                                                                                                    | Preferences                                                            | 70.6 KB                 |
| Body fitering Low level • 0                                                                                                    | Delete dems To trash 💌                                                 | 3.5 ND                  |
| Display quick tops in the upper bar                                                                                                    | Request confirmation when permanently deleting tems                    | 2.9 KB                  |
|                                                                                                    |                                                                        | 52.4 KB                 |
| Contacts display/sort order                                                                                                    | Automatically energy the trash rober on each logout                    | 148.9 KB                |
| Display body preview in subject for messages                                                                                                    | Automatically empty the Spam folder on each logout                     | 26.2 KB                 |
| Display text labels for the menu bars buttons                                                                                                    | Always display personal & businesss details, when adding or editing a  | 148.2 KB                |
| Localization                                                                                                    | contact                                                                | 36.1 KB                 |
|                                                                                                    | Automatically add recipients from sent messages to Collected Addresses | 124.8 KB                |
| Language de Engesh                                                                                                    | Vark messages as 'Read' after 3 seconds                                | 65.4 KB                 |
| Time zone: Asia / Tehran                                                                                                    |                                                                        | 80.3 KB                 |
| Date format: MM/DD/YYYY                                                                                                    | Pay a notrication sound when receiving new email                       | 18.8 KB                 |
| Time format 12 hour blows All                                                                                                    | When forwarding or replying always use HTML                            | 2.3 ND                  |
|                                                                                                    | When composing new messages                                            |                         |
| Week start day. Monday *                                                                                                    | use the following feet                                                 |                         |
| Work week days 🗹 M 🖾 T 🖾 W 🗹 T 🖾 F 🖬 S 🖬 S                                                                                                    |                                                                        |                         |
| Working hours: 08:00 AM                                                                                                    | use the following font size: 10pt. *                                   | Sat. 02/18/2012 10:57 A |
| and the second second s |                                                                        |                         |

مجموعه ای از فونت های زیبا و پر مصرف فارسی به ویرایشگر فارسی میل سرور دانشگاه اضافه شده است، از جمله B koodak. ،B Traffic ،B Mitra ،Nazanin

## نكات مهم:

می توانید به صورت پیش فرض فونت تایپ فارسی تان را بر روی هر یک از فونتهای دلخواهتان تنظیم کنید.
 سمت راست بالای صفحه setting را انتخاب کرده، از منوی باز شده وارد بخش interface شوید و طبق شکل در قسمت ماست المال ور قسمت use the following font فونت مورد نظر خود را انتخاب کنید.

| Settings       Interface       AntiSpam       Sharing       Filters       Aliases       Import / Export       Info         Appearaince       Body fittering       Status       Preferences         Body fittering       Status       O       Delete terms       To track         Contacts display/sort order:       First Name, East Name       Delete terms       To track       Delete terms       To track         Display text labels for the menu bars buttors       O       Automatically empty the Trash folder on each logout       Automatically empty the Spam folder on each logout         Language       Englash       O       Automatically empty the Spam folder on each logout         Time zone       Asis / Tehran       O       Automatically empty the Spam folder on each logout         Cate terms       Morks messages as Read' after       Seconds         Time zone       Asis / Tehran       O       Were composing new email         Were composing new email       Were composing new email       Were composing new emails         Were terms off coloring fort       Nazanin       Nazanin         Were the following fort       Nazanin       B Maria         Were the following fort       Nazanin       B Maria         B Mork       B Maria       B Mork       B Maria                                                                                                    | CITING AND                                             | Network *                                                                     |
|----------------------------------------------------------------------------------------------------|--------------------------------------------------------|-------------------------------------------------------------------------------|
| Centre interface       AntiSpam       Sharing       Filters       Aliases       Import / Export       Info         Appearance       Body filtering       Low lavel       Import / Export       Info         Consplay quick lips in the upper ber       Contacts display/sort order       First Name, Last flame.       Request confirmation when permanently deleting items         Contacts display/sort order       First Name, Last flame.       Automatically empty the Spam folder on each logout         Consplay body proview in subject for messages       Automatically empty the Spam folder on each logout       Automatically empty the Spam folder on each logout         Consplay body proview in subject for messages       Automatically empty the Spam folder on each logout       Automatically empty the Spam folder on each logout         Consplay body proview in subject for messages       Automatically empty the Spam folder on each logout       Automatically empty the Spam folder on each logout         Consplay body foronex       Asis / Tehran       Contacts       Automatically empty the spam folder on each logout         Time sormat       IMCDDP/YYY       Image       Automatically add receptents from sent messages       Mark messages         Vekek start day       Montary       Image       Image       Image       Image       Image         Vekek start day       Montary       Image       Image       Image                                                                                                    | Settings                                               |                                                                               |
| Appearance   Body Tittering   Cosplay quick lips in the upper ber   Cosplay quick lips in the upper ber   Cosplay body proview in subject for messages   Cosplay body proview in subject for messages   Cosplay body proview in subject for m                                                                                                    | Generate AntiSpam Sharing Filters                      | Aliases Import / Export Info                                                  |
| Body filtering Low level     Cosplay quick tops in the upper bar     Contacts display/sout or or     Final filtering     Contacts display/sout or or     Final filtering     Contacts display/sout or or     Final filtering     Contacts display/sout or or     Final filtering     Contacts display/sout or or     Final filtering     Contacts display/sout or or     Final filtering     Contacts display/sout or or     Final filtering     Contacts display/sout or or     Final filtering     Contacts display/sout or or     Final filtering     Contacts display/sout or or     Final filtering     Contacts display/sout or or     Contacts display/sout or or     Contacts display/sout or or     Contacts display/sout or or     Contacts display/sout or or     Contacts display/sout or or     Contacts display/sout or or     Contacts display/sout or or     Contacts display/sout or or </td <td>Appearance</td> <td>Preferences</td>                                                                                                    | Appearance                                             | Preferences                                                                   |
| Contacts display joint tops in the upper ber Contacts display/sort order Frei Name, Cast Name, Cast Name, Obsplay body previow in subject for messages Display toot labels for the menu bars buttors Ocalization Language Bengish  O O Contacts display toot labels for the menu bars buttors Ocalization Language Bengish  O O Contacts display toot labels  D Contacts display toot labels  D Contacts display toot labels  D Contacts display toot labels  D Contacts display toot labels  D Contacts display toot labels  D Contacts display toot labels  D Contacts display toot labels  D Contacts display toot labels  D Contacts display toot labels  D Contacts display toot labels  D Contacts display toot labels  D Contacts display toot labels  D Contacts  D Contacts D Contacts D Contacts D Co  | Body fittering Low level - O                           | Delete terrs To trash -                                                       |
| Contacts display/sort order First Name, Last Name  Contacts display/sort order First Name, Last Name  Automatically empty the Trash folder on each logout Automatically empty the Scam folder on each logout Automatically empty the Scam folder on each logout Automatically add recipients from sent messages to Colected Address Automatically add recipients from sent messages to Colected Address Automatically add recipients from sent messages to Colected Address Automatically add recipients from sent messages to Colected Address Automatically add recipients from sent messages to Colected Address Automatically add recipients from sent messages to Colected Address Automatically add recipients from sent messages to Colected Address Automatically add recipients from sent messages to Colected Address Automatically add recipients from sent messages to Colected Address Mark messages as Read after 3 ecconds Play a notification sound when receiving new email When forwarding or replying always liste HTML Week start day Monday Kork week days M M T T W W T T F F S S S Working hours 06:00 AM C 00:00 PM C Save & close Save Cancer Save & close Save & close Save & close Save & close Save Cancer Times New Forma                                                                                                    | Osplay quick tips in the upper bar                     | Request confirmation when permanently deleting terms                          |
| Cooplay body preview in subject for messages Display body preview in subject for messages Display body preview in subject for messages Display body preview in subject for messages Localization Language the English • • • The zone Asia / Tehran • • Date format: <u>MMCDOVYYY</u> • • The format: <u>12-hour. hh.mm.AM</u> • • Week start day: <u>Monday</u> • Work week days: <u>Monday</u> • Work week days: <u>05 00 AM</u> • • <u>05:00 PM</u> • Save & close Save & close Save & c                                                                                                    | Contacts display/sort order: First Name, Last Name . • | Automatically empty the Trash folder on each logout                           |
| Display text labels for the meru bars buttons Localization Language B English   True zone Asis / Tehran  True zone Asis / Tehran  Called format  LMCDDVVVYY  Work week days  Monday  Work week days  Monday  Working hours  06:00 AM  05:00 PM  Save & close  Save & close  Save & close  Save & close  Save & close  Save & close  Save & close  Save & close  Save & close                                                                                                    | Display body preview in subject for messages           | Automatically empty the Span folder on each logout                            |
| Localization       Image in the seconds         Language in English       Image in the seconds         Time zone       Asia / Tehran         Date format:       MMCDD/YYYY         Image in the seconds       Image in the seconds         Date format:       MMCDD/YYYY         Image in the seconds       Image in the seconds         Date format:       MMCDD/YYYY         Image in the seconds       Image in the seconds         Week start day       Menday         Week start day       Menday         Work week days:       M Image in the seconds         Working hours:       05:00 AM         Observe & close       Save & close         Save & close       Save         Cancel       Cancel                                                                                                    | Display text labels for the menu bars buttons          | Always display personal & businesss details, when adding or editing a contact |
| Language & English                                                                                                    | Localization                                           | Automatically add recipients from sent messages to Collected Addresses        |
| Time zone       Agia / Tehran         Date format:       UM/DD/YYYY         Time format:       12-hour, hh mm AM         Tote format:       12-hour, hh mm AM         Week start day:       Monday         Work week days:       M @ T @ W @ T @ F @ S @ S         Working hours:       05:00 AM         05:00 AM       - 05:00 PM         Save & close       Save         Cance       Conter Telev         Taborna       Times New Roman                                                                                                    | Language 🌐 English 🛛 🖌 O                               | Mark messages as 'Read' after 3 seconds                                       |
| Date format: UMCDVVVVV V V V V V V V V V V V V V V V V                                                                                                     | Time zone Asia / Tehran                                | Pay a notification sound when receiving new email                             |
| Time formal: 12-hour: hh.mm.AM  When composing new messages Week start day Wonday Work week days:  Monday Work week days:  Monday Work week days:  Monday  Work week days:  Monday  Work week days:  Monday  Work week days:  Monday  When composing new messages   When composing new messages   When composing new messages   When composing new messages   When composing new messages   When composing new messages   When composing new messages   When composing new messages    When composing new messages    When composing new messages    When composing new messages     When composing new messages                                                                                                    | Date format: MM/DD/YYYY                                | When forwarding or replying diways use HTML                                   |
| Week start day: Monday  Work week days: Monday  Work week days: M M T T W M T T F S S S Working hours: 05:00 AM  O S 00 AM  O S 00 A | Time format 12-hour: hhimm AM                          | When composing new messages.                                                  |
| Work week days: W W T T W W T T F H S S S<br>Working hours: 06:00 AM 05:00 PM -<br>Enable right-to-left edting<br>Save & close Save Cancel<br>Tahoma<br>Times New Roman                                                                                                    | Week start day: Wonday                                 | use the following fort Shazanin •                                             |
| Working hours 05:00 AM V - 05:00 PM V B Nazanin<br>B Mitra<br>B Koodak<br>B Traffic<br>Save & close Save Cance Cover Here<br>Tahoma                                                                                                    | Work week days 🛛 🖬 🖾 T 🖾 W 🖾 T 🖾 F 📑 S 🖬 S             | use the following fort s                                                      |
| Enable right-to-left edting     B Koodak     B Traffic     Courser New     Tahoma     Times New Roman                                                                                                    | Working hours 08:00 AM 🛛 05:00 PM                      | 6 Nazanin<br>8 Mtra                                                           |
| Save & close Save Cancel B Traffic Course here Tabona Tratema                                                                                                    | 🗹 Enable right-to-left editing                         | B Koodak                                                                      |
| Tahona<br>Times New Roman                                                                                                    |                                                        | ave & close Save Cance Couver New                                             |
| Times New Roman                                                                                                    |                                                        | Tahoma                                                                        |
|                                                                                                    |                                                        | Times New Roman                                                               |

۲. چنانچه قادر به دیدن فونتهای فارسی در ویرایشگر ایمیلتان نیستید:

- فونتهای مذکور را به فونتهای ویندوزتان اضافه کنید
- ۷ لازم است Cookies مرورگرتان را پاک کرده، مجددا تست کنید.

منبع